## UZAKTAN EĞİTİM SİSTEMİ TANITIMI

## TeamViewer

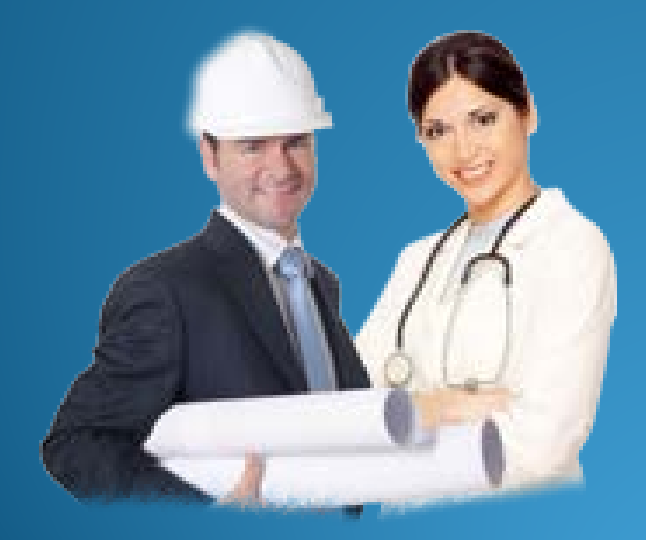

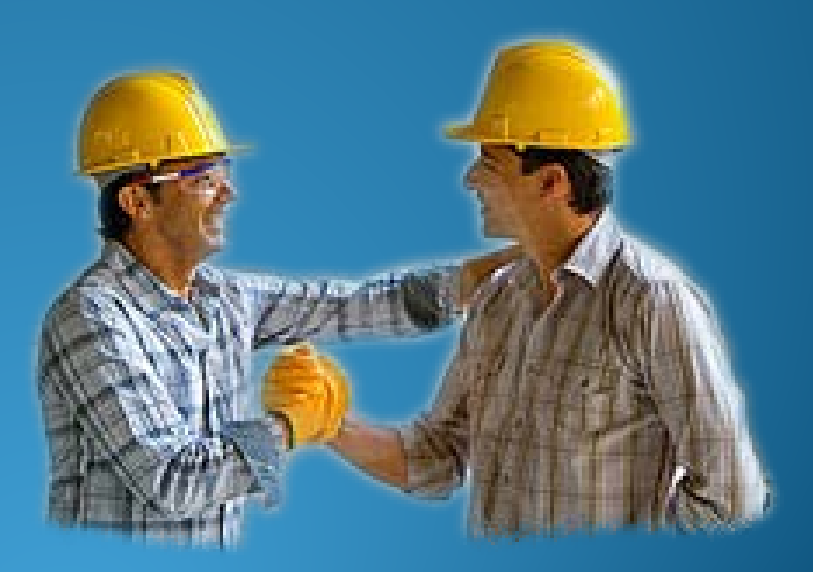

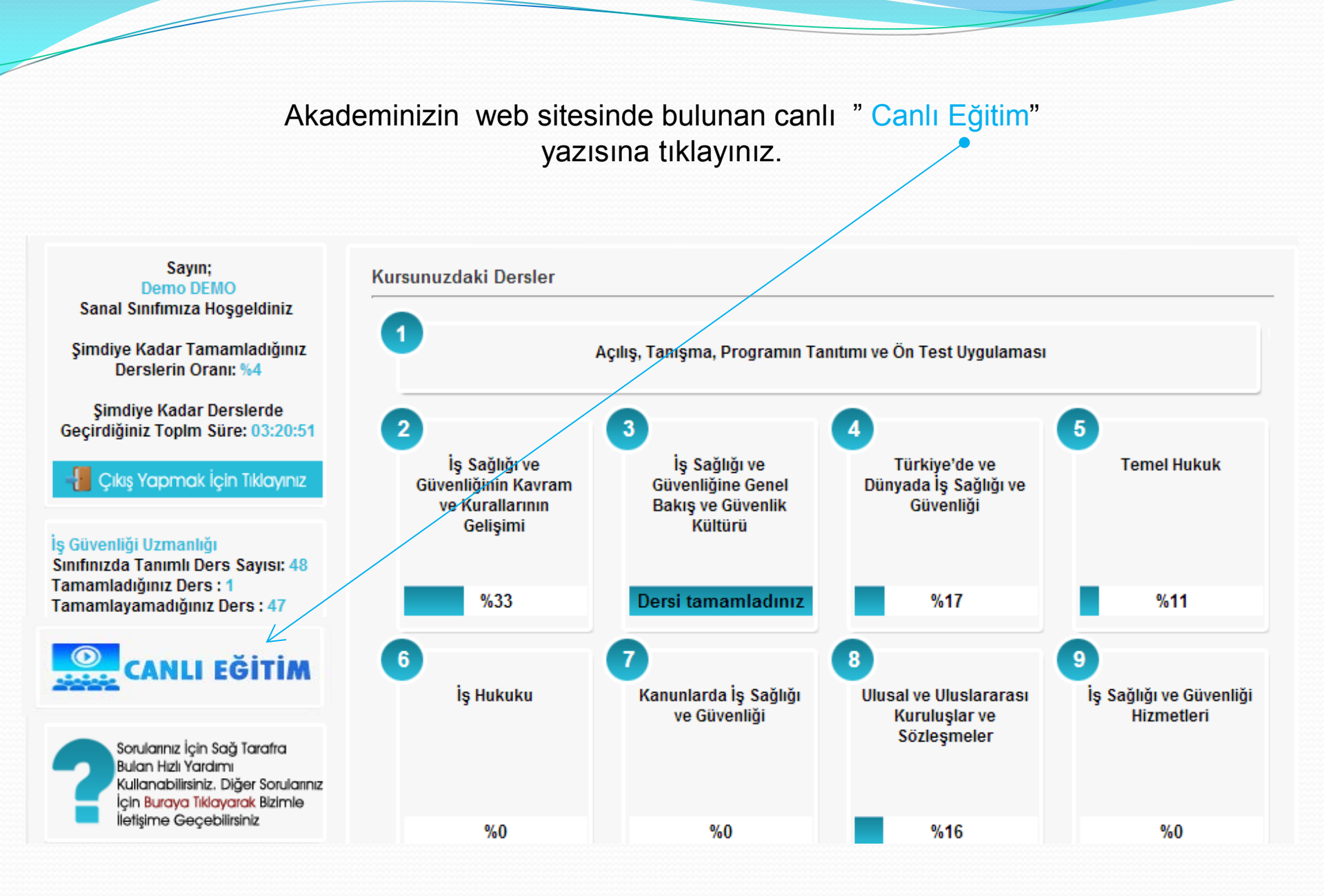

Canlı Eğitim yazısına tıkladıktan sonra açılacak ekran aşağıdaki gibidir. "CANLI EĞİTİM" butonu canlı eğitim tarihinizden 15 dk önce aktif olacaktır.

Sayın; Öğrenci Sanal Sınıfımıza Hoşqeldiniz

Şimdiye Kadar Tamamladığınız Derslerin Oranı: %10

Şimdiye Kadar Derslerde Geçirdiğiniz Toplm Süre: 11:34:40

📲 Çıkış Yapmak İçin Tıklayınız

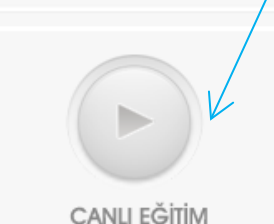

HENUZ BAŞLAMADI

Sorularınız İçin Sağ Tarafra Bulan Hızlı Yardımı Kullanabilirsiniz. Diğer Sorularınız İçin Buraya Tiklayarak Bizimle İletişime Geçebilirsiniz Canlı Eğitim

Canlı eğitim tarihleriniz:

Canlı Eğitim Tarihleri Burada Yer alacak....

Canlı eğitim tarihinizden 15 Dakika önce sol taraftaki "Canlı Eğitime Katıl" butonu aktif olucaktır. Butona basarak canlı eğitime katılabilirsiniz.

Not: Eşzamanlı eğitim, uzaktan eğitim süresinin en az 1/10u kadar olmalıdır. Eşzamanlı eğitimlerde sanal sınıflarda katılımcı sayısı 25 kişiden fazla olamaz. Bu sayıyı uzaktan eğitm ekranında katılımcı listesi penceresinden takip edebilirsiniz.

Canlı eğitime katıl butonuna tıklayınca aşağıdaki ekran açılacaktır. Bu ekranda ilk olarak Team Viewer yükleme sayfası gelicektir. İster programı bilgisayarınıza kurup derse katılabilirsiniz istersenizde "Alternatif Erişim" bağlantısını kullanarak tarayıcınız üzerinden eğitime firek olarak girebilirsiniz.

> TeamViewer şimdi yüklüyor ve sizi toplantıya otomatik olarak alacak...

Henüz toplantıda değil misiniz? Tekrar deneyin

TeamViewer

Alternatif Erişim - Tarayıcı sürümü kullanarak bağlanın

| TOLGA RE              | Karşıdan Yüklemeler  •  •  •             |                    | Q   |
|-----------------------|------------------------------------------|--------------------|-----|
| Düzenle 👻 Yeni klasör |                                          | )II •              |     |
| 📩 Sik Kullanılarılar  | Ad                                       | Değiştirme tarihi  | Tor |
| Son Yerler            | Adobe After Effect CS4                   | 03/05/2012 17:46   | Dos |
| 🐊 Karşıdan Yüklemele  | Adobe After Effects CS4 (Final) [RH]     | 03/06/2012 10:42   | Dos |
| Masaüstü 🗉            | _HTC Legend_HTCSync.exe                  | 08/04/2010 13:52   | Uyg |
| 🎍 x                   | 4 260.99_notebook_winxp_32bit_internatio | 11/08/2010 17:48   | Uyg |
|                       | A same r                                 | AA 483 (3444 53 11 |     |

Buton aktif olduktan sonra aşağıdaki gibi kırmızıya boyanız. Bu ekran açıldıktan sonra "CANLI EĞİTİME KATIL" butonuna tıklayınız.

İletişim - Yasal - Telif Hakis bilgisi - www.teamviewer.com

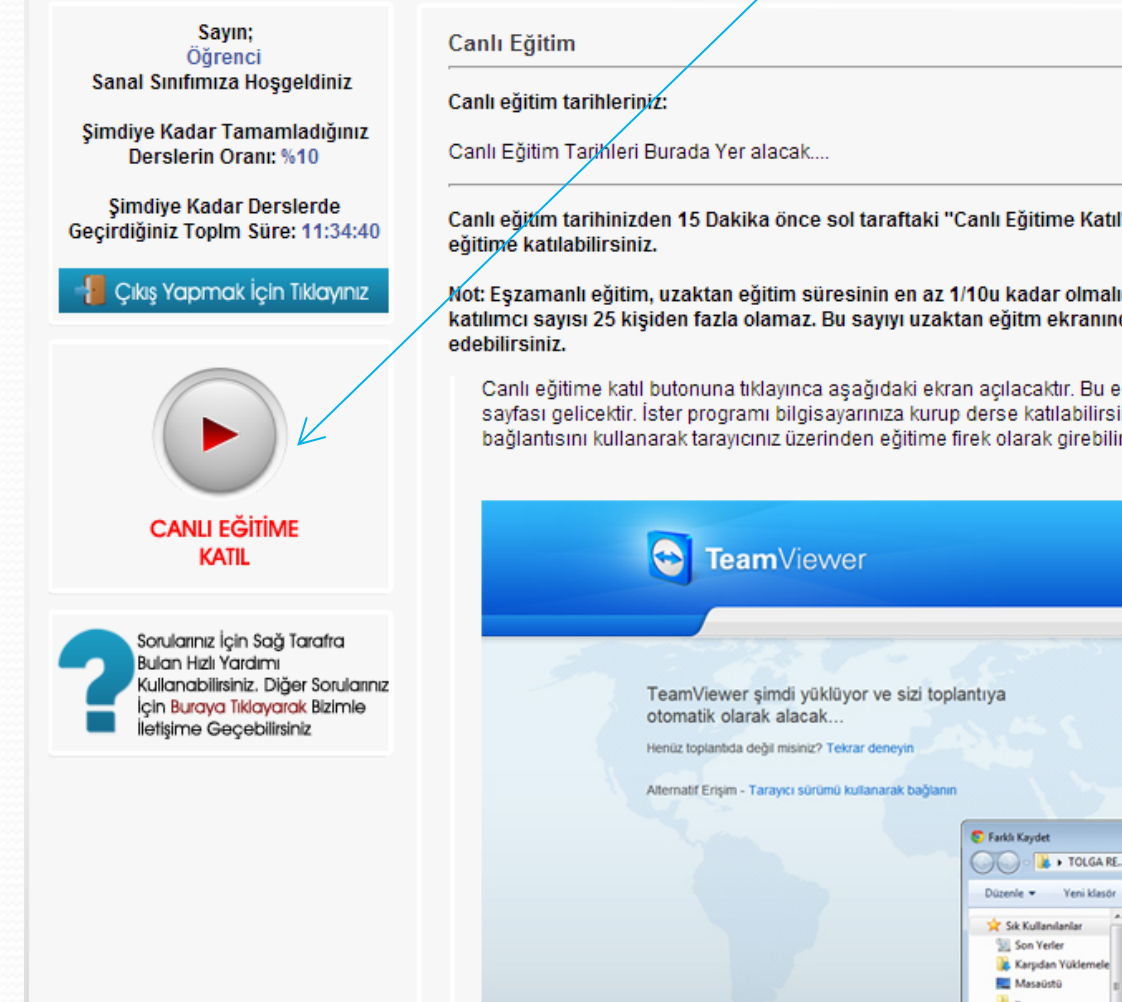

🔰 🕨 TOLGA RE... 🕨 Karşıdan Yüklemeler 🕨 + 4y م . .... Değiştirme tarihi Tor <sup>14</sup> 24 Adobe After Effect CS4 03/05/2012 17:46 Adobe After Effects CS4 (Final) [RH] 03/06/2012 10:42 Dost HTC Legend\_HTCSync.exe 08/04/2010 13:52 Uvg Uyg li x 260.99\_notebook\_winxp\_32bit\_internatio... 11/08/2010 17:48 à 2944-v/c-1.1.2-win32.exe 08/02/2010 22:11 Uyg

Canlı eğitim tarihinizden 15 Dakika önce sol taraftaki "Canlı Eğitime Katıl" butonu aktif olucaktır. Butona basarak canlı

Not: Eşzamanlı eğitim, uzaktan eğitim süresinin en az 1/10u kadar olmalıdır. Eşzamanlı eğitimlerde sanal sınıflarda katılımcı sayısı 25 kişiden fazla olamaz. Bu sayıyı uzaktan eğitm ekranında katılımcı listesi penceresinden takip

Canlı eğitime katıl butonuna tıklayınca aşağıdaki ekran açılacaktır. Bu ekranda ilk olarak Team Viewer yükleme sayfası gelicektir. İster programı bilgisayarınıza kurup derse katılabilirsiniz istersenizde "Alternatif Erişim" bağlantısını kullanarak tarayıcınız üzerinden eğitime firek olarak girebilirsiniz.

\*CANLI EĞİTİME KATIL" butonuna tıkladıktan sonra açılacak ekran aşağıdaki gibidir. Sistem otomatik olarak TeamViewer'i kaydetmek isteyecektir, bilgisayarınızdan istediğiniz bir yeri seçerek kaydet butonuna tıklayınız ve daha sonra kaydettiğiniz yere giderek kaydedilen TeamViewer dosyasını çalıştırınız.

| TeamViewer                                                                                                    |                                                                           |                                                                                                    |                                                                                                    |                                        |
|----------------------------------------------------------------------------------------------------|---------------------------------------------------------------------------|----------------------------------------------------------------------------------------------------|----------------------------------------------------------------------------------------------------|----------------------------------------|
| TeamViewer şimdi yüklüyor ve sizi to<br>otomatik olarak alacak<br>Henüz toplantida değil misiniz? Tekzar deneyin<br>Alternatif Erişim - Tarayıcı sürümü kultanarak bağla | oplantiya                                                                 |                                                                                                    |                                                                                                    |                                        |
|                                                                                                    | 😴 Farklı Kayılet                                                          |                                                                                                    |                                                                                                    |                                        |
|                                                                                                    | COC & TOLGA RE.                                                           | Karşıdan Yüklemeler  •  •  [49]                                                                                                    |                                                                                                    | P                                      |
|                                                                                                    | Düzenle 👻 Yeni klasör                                                     |                                                                                                    | 三 •                                                                                                    |                                        |
|                                                                                                    | Sik Kullanılanlar<br>Si Son Yerler<br>Karjudan Yüklemele<br>Masaüstü<br>x | Ad<br>Adobe After Effect CS4<br>Adobe After Effects CS4 (Final) [RH]<br>MTC Legend_HTCSync.exe<br>200.99_notebook_wimp_32bit_internatio                                  | Degiptirme tarihi<br>03/05/2012 17:46<br>03/06/2012 10:42<br>08/04/2010 13:52<br>11/08/2010 17:48                                                            | Tor<br>Dos<br>Dos z<br>Uyg<br>Uyg      |
| Bebşim - Yasal - Telf Halou bilgisi - www.teamviewer.com                                                                                                    | Kitapliklar Relgeler Mitak Resimler Wideo Video                           | 2944-vic-1.1.2-win32.exe 15655.exe 15655.exe 19 AutoShutdown.exe 19 bpmp3v40.exe Download_DriverDetective-6.3.1.5.exe 19 DownloadSetup.exe 19 EncehnolVidenCallSetup.exe | 08.02/2010 22:11<br>11/08/2010 19:18<br>06:02/2010 00:15<br>06:02/2010 00:15<br>06:02/2010 15:45<br>09/22/2010 15:45<br>05:02/2012 11:50<br>10:20/2012 11:50 | Uyg<br>Uyg<br>Uyg<br>Uyg<br>Uyg<br>Uyg |
|                                                                                                    | Dosya Adı: TeamVie<br>Kayıt türü: Applicati                               | werQJ_tr-idm44047495.exe<br>on                                                                                                    |                                                                                                    | •                                      |
|                                                                                                    | 🛞 Klasórleri Gicle                                                        | ĸ                                                                                                    | øydet løta                                                                                                    |                                        |
|                                                                                                    |                                                                           |                                                                                                    |                                                                                                    |                                        |

Çalıştırdıktan sonra aşağıdaki gibi bir pencere açılacak ve otomatik olarak toplantıya katılacaktır. Herhangi bir işlem yapmanız gerekmemektedir. KATIL butonuna tıklamayınız...

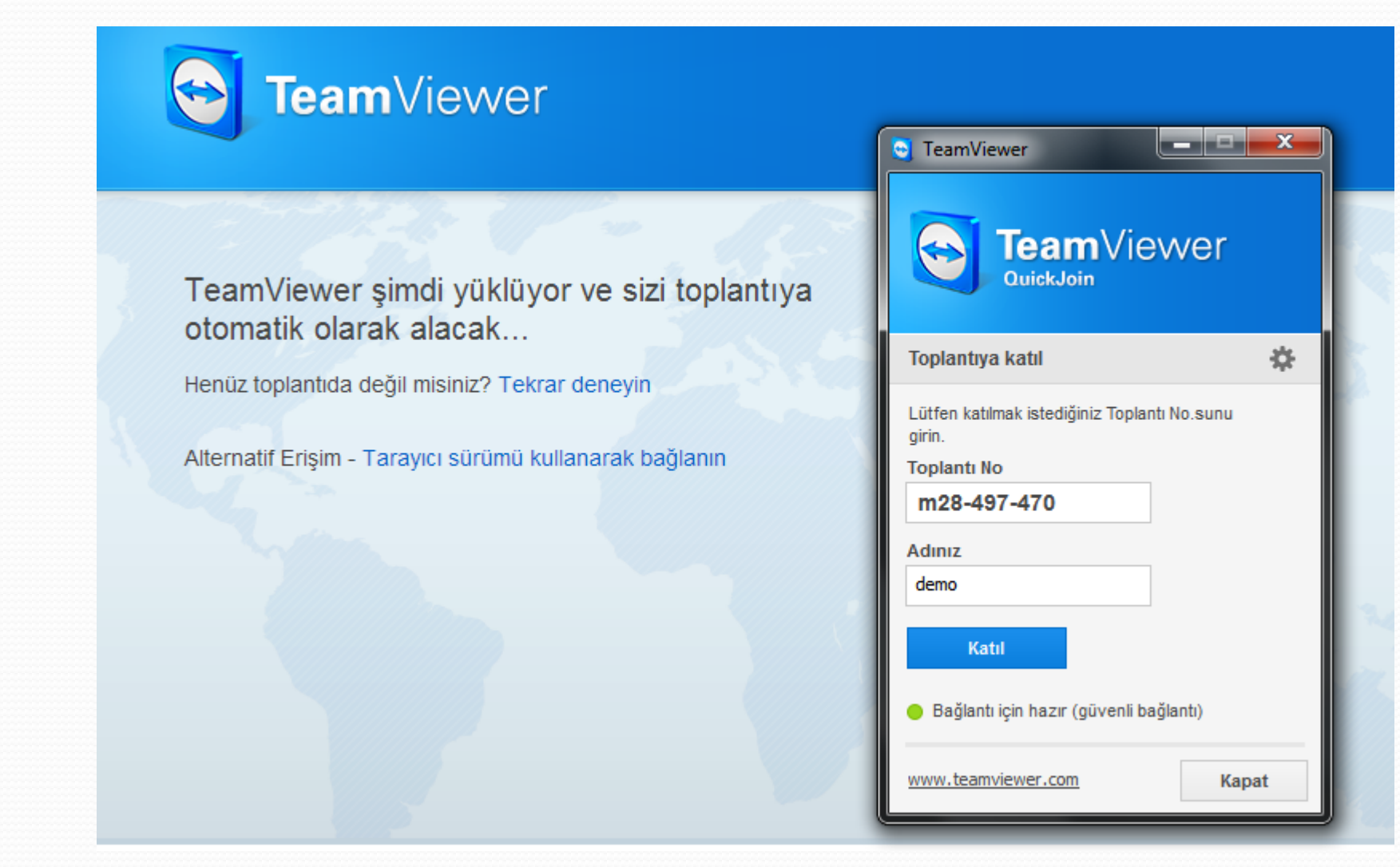

Bu toplantı zaten gerçekleşti gibi bir uyarı alırsanız lütfen Canlı Eğitim Sayfasına giderek sayfayı yenileyip tekrar canlı eğitim butonuna tıklayınız.

| TeamViewer<br>otomatik ola<br>Henüz toplantıda<br>Alternatif Erişim - | Ministry in the interview in the interview in the interview in the interview in the interview interview in the interview interview inter |                                                                       | X   |          |
|-----------------------------------------------------------------------|----------------------------------------------------------------------------------------------------|-----------------------------------------------------------------------|-----|----------|
|                                                                       |                                                                                                    | Katıl<br>Bağlantı için hazır (güvenli bağlantı)<br>www.teamviewer.com | pat | N. S. M. |

Dilerseniz toplantınıza alternatif olarak tarayıcı sürümü ile de bağlanabilirsiniz. Bunun için yapmanız gereken tek şey aşağıdaki sayfada bulunan "Tarayıcı sürümünü kullanarak bağlanın" yazısına tıklamaktır. Bu yazıya tıkladıktan sonra sistem otomatik olarak sizi toplantınıza bağlayacaktır.

**Team**Viewer

Henüz toplantıda değil misiniz? Tekrar deneyin

Alternatif Erişim - Tarayıcı sürümü kullanarak bağlanın

otomatik olarak alacak ....

TeamViewer şimdi yüklüyor ve sizi toplantıya

Sistemimize İphone ve Android işletim sistemli cep telefonunuzdan ya da Tablet PC nizden de bağlanabilirsiniz

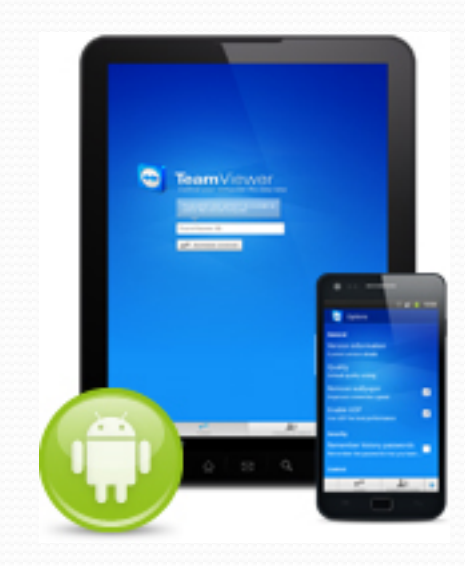

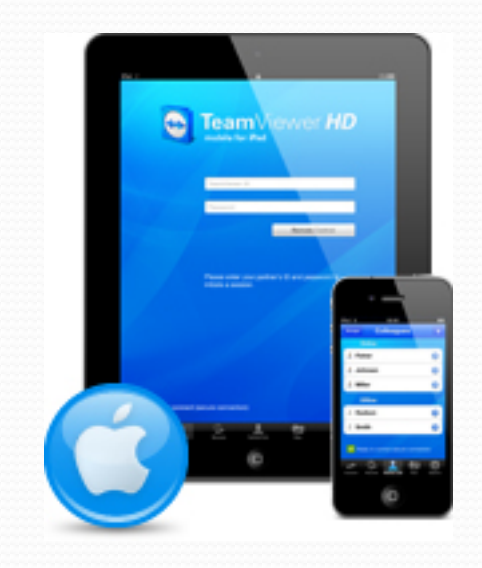

Toplantıya girdikten sonra lütfen adınızı değiştiriniz. Bu işlemi yapmak için sistemin otomatik olarak verdiği ismin yanındaki küçük ok işaretine tıkladıktan sonra açılan pencerede "Adı Düzenle" ye tıklayarak değiştiriniz.

Tam ekran yapmak için ise 🕎 simgesine tıklamnız yeterlidir.

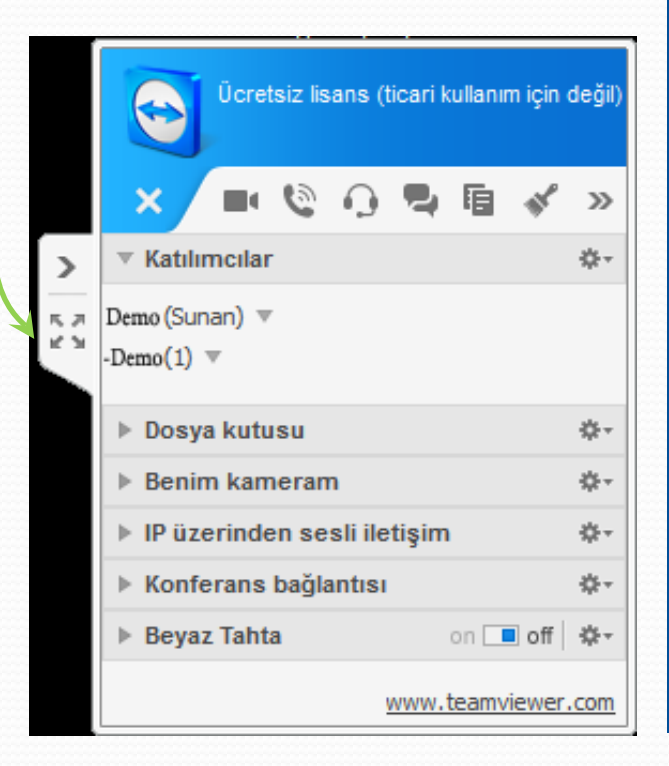

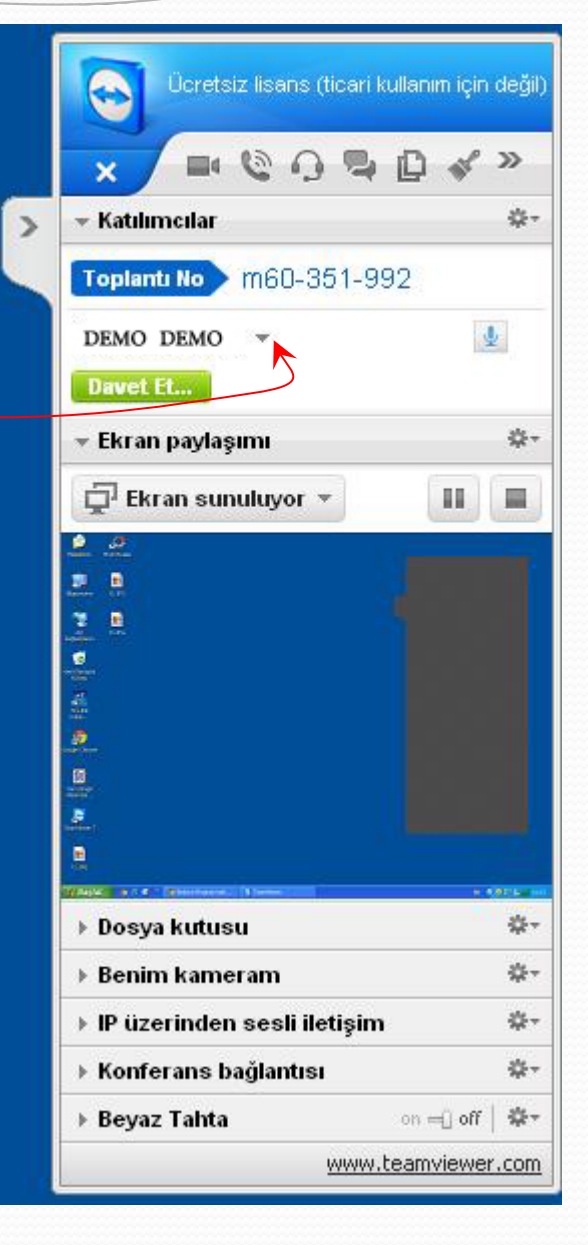